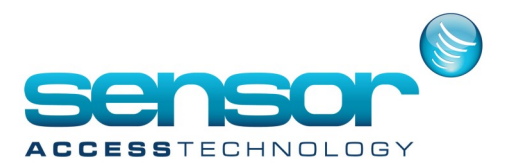

## How to enrol a card holder and badge GPP 3.1

1. From the GPP main screen, click the all **cardholders** menu button

| SERVER GuardPointPro Version 3.1.080 (Mdb) |               |         |               |      | - 0 ×         | I     |      |  |                |   |
|--------------------------------------------|---------------|---------|---------------|------|---------------|-------|------|--|----------------|---|
| Parameter E                                | vent handling | Modules | Communication | View | Manual action | Tools | Help |  |                |   |
| 75942653                                   | 3 📈           | 1       |               |      | • 🎒 📊         | 1     |      |  | GUARDPOINT PRO | Ţ |
| All                                        | cardholders   |         |               |      |               |       |      |  |                |   |

2. . At the cardholder screen click new.

Fill in the relevant details for the cardholder, pick the cardholders Access group and any validation rules you wish to apply to the cardholder and click **save** 

| 48                                    | Cardholder – 🗖 🗖                                                                                                    | ĸ |
|---------------------------------------|----------------------------------------------------------------------------------------------------|---|
| New Save Cancel First Prev. Next Last | Downld. Search Print Close                                                                                                    |   |
|                                       | Last name     First name       Jay     Gleave       Number     Type       Company     Sensor Access        O0001     Employee       Cobefault layout>     Sensor Access |   |
|                                       | Location     Department     (None>     Create new       Office phone     Allocate     Edit       Edit     Biometrics data     Remove                                    |   |
|                                       | Access<br>Access group PIN code<br>Anytime Anywhere v v Personal crisis level<br>(None> v Validated                                                                     |   |
|                                       | General                                                                                                    |   |
|                                       | Personal<br>Location<br>Customized<br>Exceptions                                                                                                    |   |
|                                       | Schedule AG<br>Attached documents                                                                                                    |   |

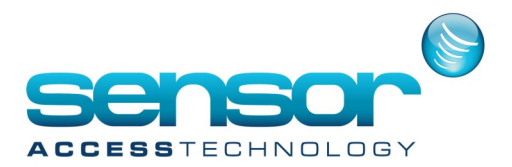

## How to enrol a card holder and badge GPP 3.1

3. Once saved click **Create new in the badge** section of the cardholder screen. This will open the badge screen

| <b>2</b> 0                            | Cardholder – 🗆 🗙                                                                                                    |
|---------------------------------------|----------------------------------------------------------------------------------------------------|
| New Save Delete First Prev. Next Last | Downld, Search Print Close                                                                                                    |
| Jay Gleave                            | General - Jay Gleave                                                                                                    |
| Jay Gleave                            | Lest name First name Geve<br>Jay Gleave Grapavy<br>Number Type Company<br>D00001 Employee First name Geve<br>Coefault layout & Ego<br>Coefault layout & Ego<br>Coefault layout & Ego<br>Department (None> I was a construction of the Coefault layout & Ego<br>Coefault layout & Ego<br>Blometrics data Remove<br>Access grapp<br>Access grapp<br>Access grapp<br>Personal weekly program Personal crisis level<br>(None> I was Picture O I I I I I I I I I I I I I I I I I I |
|                                       | General                                                                                                    |
|                                       | Personal                                                                                                    |
|                                       | Location                                                                                                    |
|                                       | Eventions                                                                                                    |
|                                       | Schedule AG                                                                                                    |
|                                       | Attached documents                                                                                                    |
| 1                                     |                                                                                                    |

4. At the badge screen Click **Get from Card.** The get from card screen will open. Pass the card at the enrolment reader . One the card number appears on the screen click **ok** and then **save.** Once back at the cardholder

|                                 | Badge                                                                                                    | - 🗆 × SC                 |
|---------------------------------|----------------------------------------------------------------------------------------------------|--------------------------|
| New Save Cancel First Prev. New | t Last Downld, Search Print Close                                                                                                    | Са                       |
| Select a badge :                |                                                                                                    | Create a group of badges |
|                                 | General                                                                                                    |                          |
|                                 | Code : Owner : Get from card                                                                                                    | <b>*</b>                 |
|                                 | Type : Description : Wiegand Status :                                                                                                    | ~                        |
|                                 | Free 💌                                                                                                    |                          |
|                                 | Bio template ID:                                                                                                    | om card                  |
|                                 | Receive card codes from: <a href="https://www.englight.com"></a> Receive card codes from: <a href="https://www.englight.com"></a> Any Rea | der>                     |
|                                 | Card Code Reader                                                                                                    | Date                     |
|                                 |                                                                                                    | Cancel                   |

screen click **save** again to register the card in the system

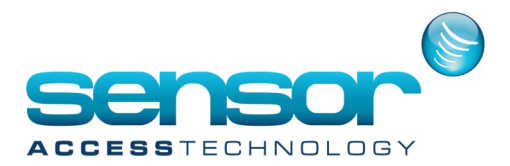

How to enrol a card holder and badge

5. If you are using a desktop reader follow up to step for but do not click the get from card button. Place the cursor in the badge filed and swipe the card at the desktop reader. The number will appear in the field. Click save. Once back at the cardholder screen click save again to register the card in the system

|                                 | Badge                             | - 🗆 ×                    |
|---------------------------------|-----------------------------------|--------------------------|
| New Save Delete First Prev. New | t Last Downld. Search Print Close | Create a group of badges |
| Select a badge :                | C-mark 00010(E-                   |                          |
| 0001965c                        | General - 0001965C                |                          |
|                                 | Code :<br>0001965c Get from card  | Owner :                  |
|                                 | Germonicano                       | Description :            |
|                                 | Type :                            | ^                        |
|                                 | wieganu ·                         | ~ ·                      |
|                                 | Status :                          |                          |
|                                 | Tiee T                            |                          |
|                                 | Bio template ID:                  |                          |
|                                 |                                   |                          |
|                                 | _                                 |                          |
|                                 | Advanced settings                 |                          |
|                                 |                                   |                          |
|                                 |                                   |                          |
|                                 |                                   |                          |
|                                 |                                   |                          |
|                                 |                                   |                          |
|                                 |                                   |                          |
|                                 |                                   |                          |
|                                 |                                   |                          |